eventos

Menú de usuario

# Página de bienvenida

En esta sección definiremos la anatomía de la página de bienvenida de la herramienta, explicando la utilidad de cada sección y las posibles interacciones del usuario.

### Barra de selección de idioma

En la zona superior derecha de la pantalla, una franja de color negro nos permitirá cambiar el idioma en el que se nos muestra la herramienta. Bastará con hacer clic sobre el idioma que queremos seleccionar.

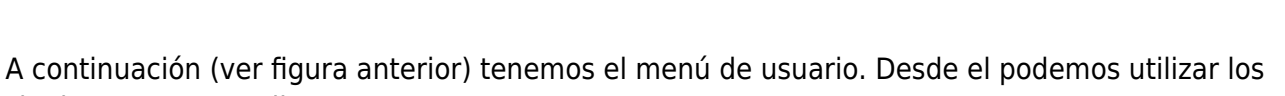

siguientes accesos directos:

- INICIO: Que nos lleva a la ventana actual
- BUSCAR: Que nos muestra el formulario de búsqueda

UNIVERSIDAD DE MURCIA

• ACCEDER: Que nos permite entrar con nuestro usuario en la plataforma

# Búsqueda de eventos

En el cuerpo de la página, veremos contenido dividido visualmente en dos columnas. En la columna izquierda, en primera posición nos encontramos un buscador de eventos que nos va a permitir localizar eventos según las palabras claves que introduzcamos.

# Eventos

El siguiente componente muestra una lista de eventos próximos a celebrarse. Usando los botones de la franja superior podemos cambiar el listado por los "Últimos eventos publicados" en el sistema. Además en el borde derecho tenemos un acceso a la suscripción RSS de estos contenidos.

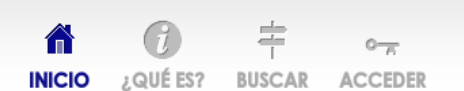

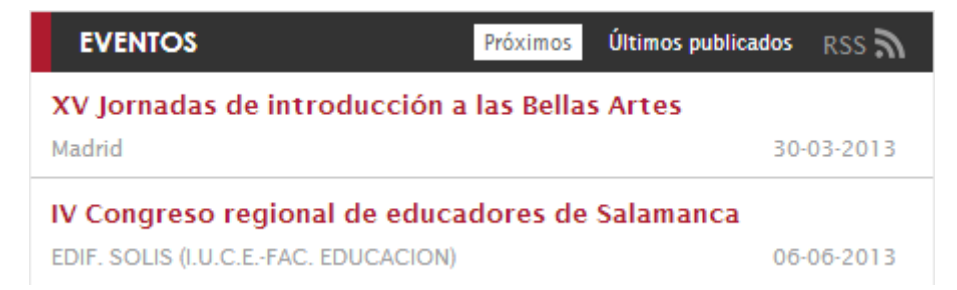

#### Destacados

Destacados es una sección de noticias publicadas por los administradores del portal. Son las últimas noticias relacionadas con la actividad del sitio.

| DESTACADOS                                                     | 9 |
|----------------------------------------------------------------|---|
| Destacado   08 marzo 2013<br>Nueva aplicación móvil disponible |   |
| Destacado   03 febrero 2013<br>Nueva versión del portal        |   |

#### Sede del próximo evento

Ya en la columna derecha nos encontramos con un mapa de Google Maps que nos muestra la localización del próximo evento a celebrarse.

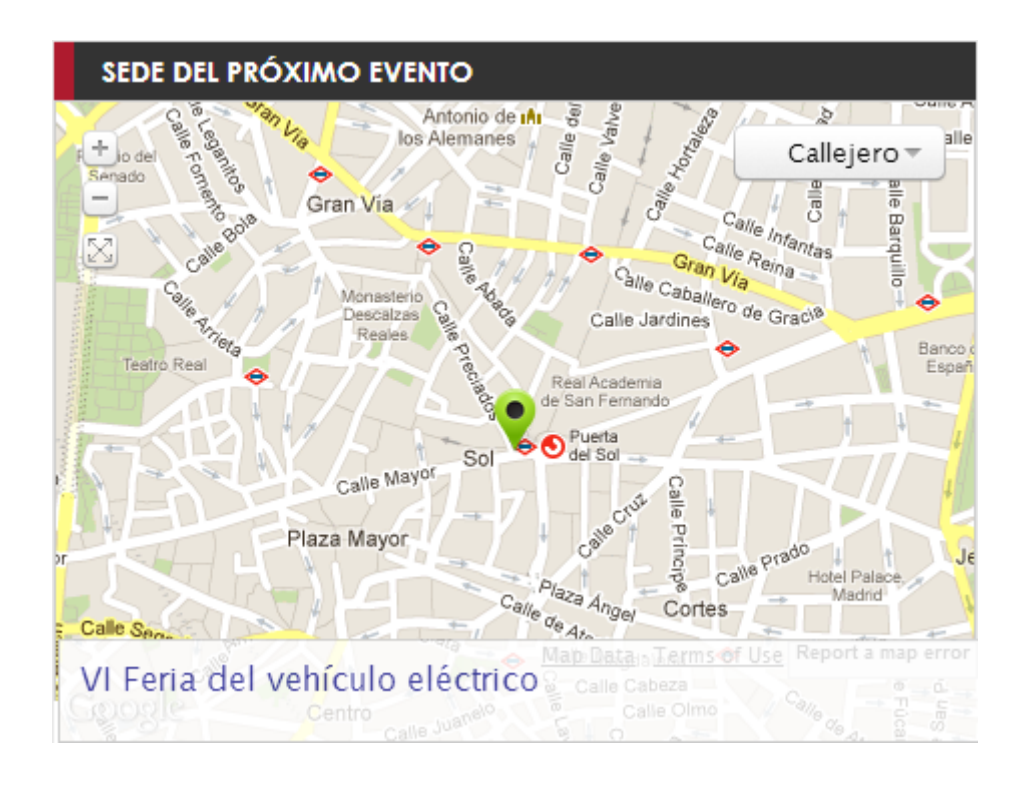

### Síguenos en redes sociales

A continuación veremos el feed de Twitter de la UM. Las últimas noticias publicadas en el mismo irán circulando automáticamente. Además tenemos dos iconos con las letras F y T respectivamente que nos dirigen a las cuentas de Facebook y Twitter de la UM.

SÍGUENOS EN REDES SOCIALES umnoticias Las bibliotecas y la búsqueda de empleo, tema de una IRCIA conferencia en la Universidad de Murcia buzz.mw/-nJF\_y 3 days ago · reply · retweet · favorite umnoticias Fallece el jefe de Ginecología de La Arrixaca Lorenzo Abad. buzz.mw/-nAr\_y 3 days ago · reply · retweet · favorite umnoticias "Fiesta de la Música en la Arrixaca". @CoralUMU Mañana a las 10:30h en Hospital Universitario Virgen de la Arrixaca. buzz.mw/-Gs9 y 3 days ago · reply · retweet · favorite umnoticias Hoy, el Ciclo Músicas Clásicas del @TeatrodeMolina ofrece un Encuentro de Orquestas Jóvenes y Solistas @OrquestaUMU buzz.mw/-nsV y 3 days ago · reply · retweet · favorite MÁS TWEETS >>

From:

https://smartdestinationsworldconference.org/ayuda-symposium/ - Ayuda online

Permanent link:

 $https://smartdestinationsworldconference.org/ayuda-symposium/doku.php?id=pagina_de_bienvenida_del_portal_eventos\_um_artdestinationsworldconference.org/ayuda-symposium/doku.php?id=pagina_de_bienvenida_del_portal_eventos\_um_artdestinationsworldconference.org/ayuda-symposium/doku.php?id=pagina_de_bienvenida_del_portal_eventos\_um_artdestinationsworldconference.org/ayuda-symposium/doku.php?id=pagina_de_bienvenida_del_portal_eventos\_um_artdestinationsworldconference.org/ayuda-symposium/doku.php?id=pagina_de_bienvenida_del_portal_eventos\_um_artdestinationsworldconference.org/ayuda-symposium/doku.php?id=pagina_de_bienvenida_del_portal_eventos\_um_artdestinationsworldconference.org/ayuda-symposium/doku.php?id=pagina_de_bienvenida_del_portal_eventos\_um_artdestinationsworldconference.org/ayuda-symposium/doku.php?id=pagina_de_bienvenida_del_portal_eventos\_um_artdestinationsworldconference.org/ayuda-symposium/doku.php?id=pagina_de_bienvenida_del_portal_eventos\_um_artdestinationsworldconference.org/ayuda-symposium/doku.php?id=pagina_de_bienvenida_del_portal_eventos\_um_artdestinationsworldconference.org/ayuda-symposium/doku.php?id=pagina_de_bienvenida_del_portal_eventos\_um_artdestinationsworldconference.org/ayuda-symposium/doku.php?id=pagina_de_bienvenida_del_portal_eventos\_um_artdestinationsworldconference.org/ayuda-symposium/doku.php?id=pagina_de_bienvenida_del_portal_eventos\_um_artdestinationsworldconference.org/ayuda-symposium/doku.php?id=pagina_del_bienvenida_del_portal_eventos\_um_artdestinationsworldconference.org/ayuda-symposium/doku.php?id=pagina_del_bienvenida_del_bienvenida$ 

Last update: 2018/07/17 08:43

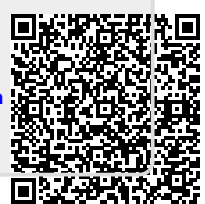